【2019年7月16日(合併日)以降の法人IB又は2019年7月16日(合併日) 以前に旧しずおか信用金庫の法人IBをご利用のお客様】

法人インターネットバンキング ワンタイムパスワードの取扱開始について

現在、お客様のパソコンをウィルスに感染させ、インターネットバンキングの I D や暗証番号 等を不正に取得のうえ、インターネットバンキングに不正にログオンして、お客様の口座から預 金を引き出す被害の防止強化のため、当金庫では、下記のとおり、ワンタイムパスワードの取扱 いを開始いたします。

記

## 1. 取扱開始日

ソフトウェア型トークン 令和3年9月16日(木) より開始 ハードウェア型トークン 令和3年10月1日(木) より開始

2. ワンタイムパスワードとは

ワンタイムパスワードは、利用時に都度変更される1度限りのパスワードです。ワンタイム パスワードは、ワンタイムパスワード生成機(以下、「トークン」という。)に表示されます。

3. 対象となる取引

都度振込、総合振込、給与振込、口座振替、収納サービス等

- 4. ワンタイムパスワード概要
- (1) トークンの取得

| 項目   | ソフトウェアトークン                      | ハードウェアトークン                                                                         |
|------|---------------------------------|------------------------------------------------------------------------------------|
| 利用方法 | スマートフォン端末にアプリをダ<br>ウンロードしてください。 | 当金庫窓口にて所定のお手続きを<br>お願いいたします。手続後、ハード<br>ウェアトークンを送付いたします。                            |
| 利用料金 | 無料                              | 無料                                                                                 |
| 追加費用 | なし                              | <ul> <li>①故障、不具合による交換<br/>無料</li> <li>②紛失、盗難時等の再発行手数料</li> <li>1,100円/個</li> </ul> |

(2) トークンの利用単位

お客様の運用に合わせて以下のような利用単位にすることができます。

- ・1つのトークンを管理者および全ての利用者(承認者、一般者)で共有して利用する。
- ・管理者、利用者ごとにトークンを割り当てて利用する。
- (3) 電子証明書方式のお客様でも利用できます。

- 5. ワンタイムパスワードの登録方法
- (1) 事前準備

ハードウェアトークンもしくはソフトウェアトークンを準備してください。※ソフトウェアトークンのアプリは下記QRコードよりダウンロードできます。

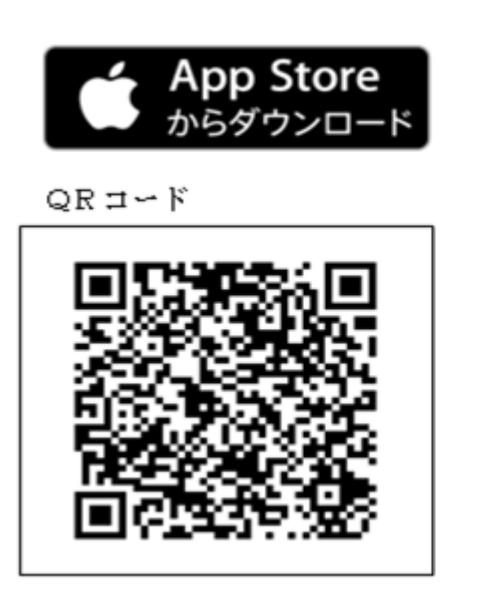

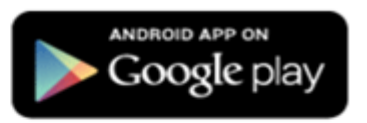

QR⊐∽ド

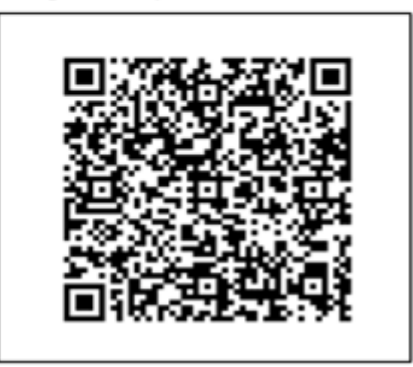

- (2) 管理者が行う作業 <管理者のワンタイムパスパスワードの登録>
  - イ.管理機能ご利用メニュー「ワンタイムパスワード認証情報管理」をクリックします。

| 3 金庫 5 4 1 0 信用金庫                                                   | 確認用5410 WEB-FB                 |  |  |  |
|---------------------------------------------------------------------|--------------------------------|--|--|--|
| ようこそ M54 1000 20025 様 2016/01/13 10:12 ログイン (前回 2016/               | (01/13 09:47) ログアウト            |  |  |  |
| メイン 振込・口座振替 手数料照会 契約情報登録                                            | ・照会 明細情報登録・照記 管理機能             |  |  |  |
| →IDメンテナンス →IDロック解除 →カレンダー管理 →利<br>→ワンタイムバスワード認証情報管理                 | <u> 用履歴照会 → WEB-FB取引停止</u>     |  |  |  |
| ご利用メニュー                                                             |                                |  |  |  |
| ▶ <u>Ⅲズンテナンス</u>                                                    | ▶IDロック解除                       |  |  |  |
| 登録されている利用者の削除や詳細編集、新規の利用者の登録<br>ができます。<br>また、バスワードの変更や利用会社の変更が可能です。 | お客様ID単位でIDのロックやその解除を行うことができます。 |  |  |  |
| ▶ <u>カレンダー管理</u>                                                    | ▶ 利用履歷照会                       |  |  |  |
| 会社コードごとにメモ情報を作成し、管理することができます。お客様ID単位にWEBサービスの操作履歴を照会できます。           |                                |  |  |  |
| →WEB-FE取引停止 →ワンタイムバスワード認証情報管理                                       |                                |  |  |  |
| WEB-FBの取引停止を行うことができます。 ワンタイムバスワード認証情報の利用登録、設定変更ができます。 す。            |                                |  |  |  |
| 本Webサイト上における各コンテンツは、著作権によって保護されています。                                |                                |  |  |  |

ロ.「利用形態設定」をクリックします。

| 32         金庫 5 4 1 0 信用金庫         確認用5410 WEB-FB                                                                                   |                 |
|----------------------------------------------------------------------------------------------------|-----------------|
| ようこそ M54 1000 2002 5 様 2016/01/13 10:12 ログイン(前回 2016/01/13 09:47) ログアウト                                                             | *               |
| メイン 振込・口座振替 手数料照会 契約情報登録・照会 明細情報登録・照会 管理機能                                                                                          |                 |
| <ul> <li>         ・IDメンテナンス → IDロック解除 → カレンダー管理 → 利用履歴照会 → WEB-FB取引停止         ・         <u>ワンタイムパスワード認証情報管理         </u></li> </ul> |                 |
| ホーム>管理機能>ワンタイムパスワード認識<br>ワンタイムパスワード認証情報<br>> ワンタイムパスワード認識                                                                           | 正情報管理<br>SELT情報 |
| ワンタイムバスワード認証を利用開始する場合は「利用形態設定」を実施してください。                                                                                            |                 |
| ワンタイムバスワード認証の利用形態の設定を行います 利用形態設定                                                                                                    |                 |
| 戻る                                                                                                    |                 |
| 本Webサイト上における各コンテンツは、著作権によって保護さ                                                                                                    | ಗರ್ನು ಕ್ರಾ      |

- ハ. ワンタイムパスワード利用形態を選択し、「次へ」をクリックします。
  - ⇒「管理者、利用者が異なるトークンを利用する」を選択した場合、ニ. へ
  - ⇒「管理者、利用者が同じトークンを利用する」を選択した場合、ホ.へ

| 3 金庫 5 4 1 0 信用金庫                                                                                                    | 確認用5410 WEB-FB                                                                                                    |  |  |  |
|----------------------------------------------------------------------------------------------------|----------------------------------------------------------------------------------------------------|--|--|--|
| ようこそ M54 1000 20025 様 2016/01/18 10:12 ログイン (前回<br>メイン   振込・口座振替   手数料照会   契約情報<br>・IDメンテナンス ・IDロック解除 ・カレンダー管理<br>・ワンタイムパスワード認証情報管理<br>ワンタイムパスワード利用形態設定<br>ワンタイムパスワードの利用形態を選択してください。 | ワンタイムパスワードの登録方法を選択しま<br>す。<br>「管理者、利用者が異なるトークンを利用す<br>る」を選択すると、お客様 I Dごとにトーク<br>ンの登録ができます。<br>「管理者、利用者が同じトークンを利用する」<br>を選択すると、全お客様 I Dに対し一台のト<br>ークンを登録できます。 |  |  |  |
| 利用形態       -         現利用形態       -         新利用形態       ●         管理者、利用       ●         管理者、利用       ●         上記                                                                    | 者が異なるトークンを利用する。<br>者が同じトークンを利用する。<br>の内容で更新します                                                                                                    |  |  |  |
|                                                                                                    |                                                                                                    |  |  |  |

ニ. 管理者に登録するトークン I Dとワンタイムパスワード、承認用パスワードを入力し、 「確定」をクリックします。

⇒「へ.登録完了画面」へ

| 33         金庫 5 4 1 0 信用金庫         確認用5410 WEB-FB                         |                                                  |                                                                                            |  |  |  |
|---------------------------------------------------------------------------|--------------------------------------------------|--------------------------------------------------------------------------------------------|--|--|--|
| ようこそ M54 1000 20025 様 2016/01/13 10:12 ログイン (前回 2016/01/13 09:47) ログアウト 🕵 |                                                  |                                                                                            |  |  |  |
| メイン 振込・口座振替 手数料<br>→ IDメンテナンス → IDロック解除 →                                 | 照会│契約情報登録・照会│<br>カレンダー管理 →利用履歴照                  | 明細情報登録·照会管理機能                                                                              |  |  |  |
| ・ワンタイムバスワード認証情報管                                                          | <br>里                                            |                                                                                            |  |  |  |
| <b>ワンタイムパスワード情報</b><br>ご利用を開始するワンタイムパスワードの<br>トークンD、ワンタイムパスワードと承認         | >ワンタイム<br>登録<br>20登録を行います。<br>Bバスワードを入力し、「確定ボタン」 | ホーム>管理機能>ワンタイムパスワード認証情報管理<br>メパスワード認証情報>ワンタイムパスワード利用形態設定<br>> ワンタイムパスワード情報登録<br>を押下してください。 |  |  |  |
| 利用形態                                                                      |                                                  |                                                                                            |  |  |  |
| 現利用形態                                                                     | -                                                |                                                                                            |  |  |  |
| 新利用形態                                                                     | 管理者、利用者が異なるトークンを                                 | を使用する。                                                                                     |  |  |  |
| 利用者情報                                                                     |                                                  |                                                                                            |  |  |  |
| お客様ID                                                                     | M54100020025                                     |                                                                                            |  |  |  |
| 利用者名                                                                      | M54100020025                                     | 登録するトークンの「トークンI                                                                            |  |  |  |
| 利用権限                                                                      | 管理者                                              | D」とトークンの画面に表示され                                                                            |  |  |  |
| トークンID                                                                    | -                                                |                                                                                            |  |  |  |
| 登録状況                                                                      | 未登録                                              | る「リンタイムバスリード」を入                                                                            |  |  |  |
|                                                                           |                                                  | 力します。                                                                                      |  |  |  |
| トークンID                                                                    |                                                  |                                                                                            |  |  |  |
| ワンタイムパスワード                                                                | トークンに表示されている数字時待                                 | を入力してください。(30秒毎に数字が変更されます。)                                                                |  |  |  |
| Symantec.<br>Validation &<br>ID Protection                                |                                                  |                                                                                            |  |  |  |
| 承認用パスワード入力<br>承認用パスワードは、画面に表示されてい                                         | いる桁目の値をそれぞれ必ず入力して                                | てください。                                                                                     |  |  |  |
| 承認用パスワード1 承認用パスワードの左から7桁目を入力してください。                                       |                                                  |                                                                                            |  |  |  |
| 承認用パスワード2 承認用パスワードの左から1術目を入力してください。                                       |                                                  |                                                                                            |  |  |  |
| 上記の内容で確定します                                                               |                                                  |                                                                                            |  |  |  |
| _戻る                                                                       | Wat                                              | Webサイト上における各コンテンツは、著作権によって保護されています。                                                        |  |  |  |

ホ.登録するトークンIDとワンタイムパスワード、承認用パスワードを入力し、「確定」を クリックします。

⇒「へ.登録完了画面」へ

| 35 金庫 5 4 1 0 信用金                                      | 3 金庫 5 4 1 0 信用金庫<br>確認用5410 WEB-FB                                      |                                                                                     |  |  |  |
|--------------------------------------------------------|--------------------------------------------------------------------------|-------------------------------------------------------------------------------------|--|--|--|
| ようこそ M54 1000 2002 5 様 2016/01/13 1                    | ようこそ M54 1000 20025 様 2016/01/18 10:12 ログイン(前回 2016/01/18 09:47) ログアウト く |                                                                                     |  |  |  |
| メイン 振込・口座振替 手数料                                        | 照会 契約情報登録·照名                                                             | 会 明細情報登録・照会 管理機能                                                                    |  |  |  |
| ・IDメンテナンス →IDロック解除 →<br>・ワンタイムバスワード認証情報管理              | カレンダー管理 →利用履け<br>理                                                       | 歷照会 → WEB-FB取引停止                                                                    |  |  |  |
| ワンタイムパスワード情報                                           | ) ワン3<br>登録                                                              | ホーム > 管理機能 > ワンタイムバスワード認証情報管理<br>ペムバスワード認証情報 > ワンタイムバスワード利用形態設定<br>> ワンタイムバスワード情報登録 |  |  |  |
| こ利用を開始するワンタイムバスワードの<br>トーケンD、ワンタイムバスワードと承認用            | り登録を行います。<br>目バスワードを入力し、「確定ボク                                            | シ」を押下してください。                                                                        |  |  |  |
| 利用形態                                                   |                                                                          |                                                                                     |  |  |  |
| 現利用形態                                                  | -                                                                        | ****                                                                                |  |  |  |
| 新利用形態                                                  | 管理者、利用者が同じトークン                                                           | >を使用する。                                                                             |  |  |  |
| 利用者情報                                                  |                                                                          |                                                                                     |  |  |  |
| お客様ID                                                  | 共通トークン                                                                   |                                                                                     |  |  |  |
| 利用者名                                                   | -                                                                        |                                                                                     |  |  |  |
| 利用権限                                                   | - /                                                                      | 登録するトークンの「トークン I                                                                    |  |  |  |
| トークンID                                                 | -                                                                        | D」とトークンの画面に表示され                                                                     |  |  |  |
| 登録状況 ま登録 あ る「ワンタイムパスワード」を入                             |                                                                          |                                                                                     |  |  |  |
| 登録トークン情報                                               |                                                                          | 力します。                                                                               |  |  |  |
| トークンID                                                 |                                                                          |                                                                                     |  |  |  |
| ワンタイムパスワード トークンに表示されている数字6桁を入力してください。(30秒毎に数字が変更されます。) |                                                                          |                                                                                     |  |  |  |
| Symantec.<br>Validation &<br>ID Protection             |                                                                          |                                                                                     |  |  |  |
|                                                        |                                                                          |                                                                                     |  |  |  |
| 承認用パスワード入力                                             |                                                                          | $\gamma$                                                                            |  |  |  |
| 承認用パスワードは、画面に表示されてい                                    | る桁目の値をそれぞれ必ず入力                                                           | りしてください。                                                                            |  |  |  |
| 承認用パスワード1 承認用パスワードの左から5桁目を入力してください。                    |                                                                          |                                                                                     |  |  |  |
| 承認用バスワード2 承認用バスワードの左から3桁目を入力してください。                    |                                                                          |                                                                                     |  |  |  |
| ×/                                                     |                                                                          |                                                                                     |  |  |  |
| 上記の内容で確定します                                            |                                                                          |                                                                                     |  |  |  |
|                                                        |                                                                          |                                                                                     |  |  |  |

## へ.登録完了画面

登録完了画面が表示され、トークンの登録が完了します。以降、都度振込の振込内容確認画面 でワンタイムパスワードの入力が必要になります。

- ⇒利用形態に「管理者、利用者が異なるトークンを利用する」を選択し、他のお客様 I D にトークンを登録する場合は、下部の「ワンタイムパスワード認証情報管理」ボタンを クリックし、「(3)管理者が行う作業 <承認者、一般者のワンタイムパスワードの登 録>」へお進みください。
- ⇒上記以外の場合は、下部の「TOP」ボタンをクリックし操作画面へお戻りください。

| 3 金庫 5 4 1 0 信用金庫                                                                         | í                                                                                      | 確認用5410 WEB-FB                                           |                                          |  |  |
|-------------------------------------------------------------------------------------------|----------------------------------------------------------------------------------------|----------------------------------------------------------|------------------------------------------|--|--|
| ようこそ <b>M54 1000 20025</b> 様 2016/01/13 15:03                                             | 3 ログイン (前回 2016/01/13 10:21)                                                           | ログアウト                                                    | -                                        |  |  |
| メイン 振込・口座振替 手数料照会                                                                         | 会│契約情報登録・照会│明緒                                                                         | 田情報登録・照会管理機能                                             | T <u>s</u>                               |  |  |
| → IDメンテナンス → IDロック解除 → カL<br>→ ワンタイムパスワード認証情報管理                                           | <u>ルダー管理 →利用履歴照会</u>                                                                   | ▶ <u>WEB-FB取引停止</u>                                      |                                          |  |  |
| 登録完了                                                                                      |                                                                                        |                                                          |                                          |  |  |
| 利用形態の設定、およびトークンの登録が完了しました。                                                                |                                                                                        |                                                          |                                          |  |  |
| トーケンの登録は <mark>再ログイン後有効となります。</mark><br>ワンタイムバスワード認証情報管理へ戻るには、「ワンタイムバスワード認証情報管理」を押してください。 |                                                                                        |                                                          |                                          |  |  |
| ワンタイムバスワード認証情報管理 TOP                                                                      |                                                                                        |                                                          |                                          |  |  |
|                                                                                           | 本Webサ-                                                                                 | 仆上における各コンテンツは、著作権によって                                    | 保護されています。                                |  |  |
|                                                                                           | <ul> <li>ワンタイムパスワー</li> <li>用者が異なるトーク</li> <li>引き続き利用者のト</li> <li>イムパスワード認証</li> </ul> | ド利用形態設定で、「管<br>ンを利用する」を選択し<br>ークンを登録するため、<br>情報管理】をクリックし | 理者、利<br>た場合、<br>【ワンタ<br><sub>ン</sub> ます。 |  |  |

- (3) 管理者が行う作業 <承認者、一般者のワンタイムパスワードの登録>
  - イ. ワンタイムパスワード認証情報画面
    - トークンを登録するお客様 I Dの「選択」欄にチェックを入れ、「登録・登録解除」ボ タンをクリックします。

| <b>3</b>                                                                 | 3         金庫5410信用金庫         確認用5410 WEB-FB                                        |                                                          |                            |  |  |  |
|--------------------------------------------------------------------------|------------------------------------------------------------------------------------|----------------------------------------------------------|----------------------------|--|--|--|
| ようこそ M54 1000 2002 5 様 2016/01/13 16:38 ログイン (前回 2016/01/13 16:16) ログアウト |                                                                                    |                                                          |                            |  |  |  |
| メイン                                                                      | │振込・口座振替│ <sup>:</sup>                                                             | 手数料照会│契約情報登録・照会│明細情報                                     | 登録·照会 管理機能                 |  |  |  |
| ・IDメン<br>・ワンタ                                                            | テナンス → IDロック別<br>マイムバスワード認証                                                        | 翻注 → <u>カレンダー管理</u> → <u>利用履歴照会</u> → <u>WEI</u><br>青報管理 | 3—FB取引停止                   |  |  |  |
| <b>ワン</b> タイ                                                             | ワンタイムパスワード認証情報 トークンを登録する利用者の「選<br>ワンタイムパスワード認証情報を意定する利用者を選択してください。  れ」欄にチェックを入れます。 |                                                          |                            |  |  |  |
| 利用者                                                                      | 行寬                                                                                 | /                                                        |                            |  |  |  |
| 選択                                                                       | お<br>客<br>様<br>ID                                                                  | 利用者名                                                     | トークンID 利用権限                |  |  |  |
|                                                                          |                                                                                    |                                                          | 登録状況                       |  |  |  |
| 0                                                                        | M54100020025                                                                       | M54100020025                                             | DP0331/35022 管理者           |  |  |  |
|                                                                          |                                                                                    |                                                          | 立荻元「                       |  |  |  |
| ۲                                                                        | test10                                                                             | test10                                                   |                            |  |  |  |
| שי                                                                       | 来登録<br>1から2件/2件<br>ワンタイムパスワード認証情報の登録・登録解除を行います<br><u> 登録・登録解除</u>                  |                                                          |                            |  |  |  |
| ワン                                                                       | タイムパスワード認証の                                                                        | 利用形態の設定を行います 利用形態設定                                      |                            |  |  |  |
| ●利用者<br>絞込検                                                              | 音の絞込みが出来ます。<br>索                                                                   |                                                          |                            |  |  |  |
| お客様                                                                      |                                                                                    | から                                                       | 検索                         |  |  |  |
| 利用者:                                                                     | 名 /                                                                                |                                                          | クリア                        |  |  |  |
| 戻る                                                                       |                                                                                    | 本Webサ小上にお                                                | 対る各コンテンツは、著作権によって保護されています。 |  |  |  |

ロ. ワンタイムパスワード情報登録画面

お客様 I Dに登録するトークン I Dとワンタイムパスワード、承認用パスワードを入力し、「確定」をクリックします。

| 3 金庫 5 4 1 0 信用金庫   磁認用5410 WEB-FB                                       |                                   |                                                                                                  |  |  |  |
|--------------------------------------------------------------------------|-----------------------------------|--------------------------------------------------------------------------------------------------|--|--|--|
| ようこそ M54 1000 20025 様 2016/01/13 16:38 ログイン(前回 2016/01/13 16:16) ログアウト 🕺 |                                   |                                                                                                  |  |  |  |
| メイン 振込・口座振菇 手数料                                                          | 昭会 契約情報登録。昭全                      |                                                                                                  |  |  |  |
|                                                                          | 照云   关約   和豆豉 - 照日                |                                                                                                  |  |  |  |
| →IDエック解除 →<br>・Dンタイムバスワード認証情報管                                           | <u>カレンダー管理</u> → <u>利用履航</u><br>理 | E照会 → WEB-FB取引停止                                                                                 |  |  |  |
| ワンタイムパスワード情報                                                             | >♡<br>登録                          | ホーム > 管理機能 > ワンタイムパスワード認証情報管理<br>ンタイムパスワード認証情報 > ワンタイムパスワード情報変更<br>> <mark>ワンタイムパスワード情報登録</mark> |  |  |  |
| ご利用を開始するワンタイムパスワードの<br>トーケンD、ワンタイムパスワードと承認                               | り登録を行います。<br>目バスワードを入力し、「確定ボタ     | の力を押下してください。                                                                                     |  |  |  |
| 利用者情報                                                                    |                                   |                                                                                                  |  |  |  |
| お客様ID                                                                    | test10                            |                                                                                                  |  |  |  |
| 利用者名                                                                     | test10                            | 登録するトークンの「トークン I                                                                                 |  |  |  |
| 利用権限                                                                     | 一般者                               | D」とトークンの画面に表示され                                                                                  |  |  |  |
| トークンID                                                                   | - /                               |                                                                                                  |  |  |  |
| 登録状況     未登録     る「ワンタイムパスワード」?                                          |                                   |                                                                                                  |  |  |  |
| 登録トークン情報                                                                 |                                   | 力します。                                                                                            |  |  |  |
| トークンID                                                                   |                                   |                                                                                                  |  |  |  |
| ワンタイムパスワード トークンに表示されている数字6桁を入力してください。(30秒毎に数字が変更されます。)                   |                                   |                                                                                                  |  |  |  |
| Symantec-<br>Validation &<br>ID Protection<br>承認用パスワード入力                 |                                   |                                                                                                  |  |  |  |
| 本認用バスワードは、画面に表示されてい                                                      |                                   |                                                                                                  |  |  |  |
| 承認用バスワード1 承認用バスワードの左から6桁目を入力してください。                                      |                                   |                                                                                                  |  |  |  |
| 承認用パスワード2 承認用パスワードの左から9桁目を入力してください。                                      |                                   |                                                                                                  |  |  |  |
|                                                                          |                                   |                                                                                                  |  |  |  |
| 上記の内容で確定します 確定                                                           |                                   |                                                                                                  |  |  |  |
| 戻る<br>本Webサイトトにおけるキョンテンツは、薬作物にとって保護されています。                               |                                   |                                                                                                  |  |  |  |

ハ.登録完了画面

登録完了画面が表示され、お客様 I Dへのトークンの登録が完了します。

| 3         金庫 5 4 1 0 信用金庫         確認用5410 WEB-FB                                          |          |  |  |
|-------------------------------------------------------------------------------------------|----------|--|--|
| ようこそ M54 1000 2002 5 様 2016/01/13 16:38 ログイン (前回 2016/01/13 16:16) ログアウト                  | *        |  |  |
| メイン 振込・口座振替 手数料照会 契約情報登録・照会 明細情報登録・照会 管理機能                                                | and a    |  |  |
| → IDメンテナンス → IDロック解除 → カレンダー管理 → 利用履歴照会 → WEB-FB取引停止<br>→ <mark>ワンタイムバスワード認証情報管理</mark>   |          |  |  |
| 登録完了                                                                                      |          |  |  |
| トーケンの登録が完了しました。                                                                           |          |  |  |
|                                                                                           |          |  |  |
| トーケンの登録は <mark>再ログイン後有効となります。</mark><br>ワンタイムバスワード認証情報管理へ戻るには、「ワンタイムバスワード認証情報管理」を押してください。 |          |  |  |
|                                                                                           |          |  |  |
| ワンタイムバスワード認証情報管理 TOP                                                                      |          |  |  |
| 本Webサイト上における各コンテンツは、著作権によって得                                                              | 渡されています。 |  |  |

(4) ワンタイムパスワードでの認証

管理者にトークンが登録されると、振込内容確認画面が以下のように変更されます。 (以下は都度振込時の画面ですが給振・総振等のお取引時にワンタイムパスワード入力画面 が表示されます。)

| 3 金庫 5 4                                                                                        | 10信用金庫                                     |             |                | 確認用            | 5410 WEB-F       | В                  |    |     |
|-------------------------------------------------------------------------------------------------|--------------------------------------------|-------------|----------------|----------------|------------------|--------------------|----|-----|
| ようこそ M54 1000 2002 5 様 2016/01/18 20:10 ログイン (前回 2016/01/18 18:29) ログアウト (100 2016/01/18 18:29) |                                            |             |                |                |                  |                    |    |     |
| メイン振込・口座振替手数料照会 契約情報登録・照会 明細情報登録・照会 管理機能                                                        |                                            |             |                |                |                  |                    |    |     |
| →総合振込 →給与                                                                                       | ・ 賞与振込 ・ 都度振込 ・ 口座振                        | <u> WEB</u> | <u>承認業務</u> ): | 外部ファイル         | / <u>登録</u>      |                    |    |     |
|                                                                                                 |                                            |             |                |                |                  |                    |    |     |
| 振込内容確認                                                                                          | 2                                          | ホーム         | > 振込·口座振       | 替>都度振辺<br>>    | >口座選択><br>振込内容入力 | 振込先区分選択<br>>振込内容確認 |    |     |
| ①から③の項目を確<br>金額を訂正する場合                                                                          | 確認して、「ワンタイムパスワード」を入力<br>」は「修正ボタン」を押してください。 | し「確定ボタン     | 」を押してくだる       | <u>على الم</u> |                  |                    |    |     |
| 1 出金元情報                                                                                         | 報                                          |             |                |                |                  |                    |    |     |
| 会社コード                                                                                           | 0020000005                                 |             |                | 002 店舗003      | 2                |                    |    |     |
| 企業名                                                                                             | かりシンイ                                      |             | 南辛恆            | 普通 100002      | 5                |                    |    |     |
| (2) 振込デー:                                                                                       | タ基本情報                                      |             |                |                |                  |                    |    |     |
| 振込指定日                                                                                           | 01月20日                                     |             |                |                |                  |                    |    |     |
| メモ情報                                                                                            |                                            |             |                |                |                  |                    |    |     |
| <ol> <li>3 振込先情報</li> </ol>                                                                     | 報                                          |             | 1              |                |                  |                    |    |     |
| 受取人口图                                                                                           | 空情報(金融機関・支店・科目)                            | 振込金額        | 手              | <b>波料</b>      | EDI 情報           | 修正                 |    |     |
| 1010000 410                                                                                     | 受取人情報(カナ)                                  | 支払金額        | 先方負担           | 但手数料           |                  |                    |    |     |
| 確認用5410<br>店舗002<br>普通 0000001                                                                  |                                            | 10,000 F    | 7              | 0円             |                  | _修正                |    |     |
| テッフオルト フリコミサキ                                                                                   |                                            | 10,000 F    | ㅋ              |                |                  |                    |    |     |
|                                                                                                 |                                            |             |                |                |                  |                    |    |     |
|                                                                                                 |                                            |             | ,              | / 都周           | 度振込送             | 全信確認用              | ヨパ | スワー |
|                                                                                                 |                                            |             | /              | ドに             | こ代わり             | 、ワンター              | イム | パスワ |
|                                                                                                 |                                            |             |                | - 1            | 「の入力             | 欄が表示               | され | ます。 |
| (4) ワンタイム                                                                                       | ムバスワード<br>1.15時実に約ち入力レイ/ドキリ、(20話)気         |             |                | _              |                  |                    |    |     |
| ワンタイムパスワート                                                                                      | *                                          |             |                |                |                  |                    |    |     |
| Symantec.                                                                                       |                                            | <u> </u>    |                |                |                  |                    |    |     |
| Validation & ID Protection                                                                      |                                            |             |                |                |                  |                    |    |     |
|                                                                                                 |                                            |             |                |                |                  |                    |    |     |
| 以上の内容で間違い<br>※受取人口座情報(                                                                          | はければ、「確定」ボタンを押してください<br>や受取人情報を十分にご確認ください。 | lo          |                |                |                  |                    |    |     |
| 確定                                                                                              |                                            |             |                |                |                  |                    |    |     |
|                                                                                                 |                                            |             |                |                |                  |                    |    |     |
| 戻る                                                                                              |                                            |             |                |                |                  |                    |    |     |
| 0                                                                                               |                                            | z           | ≲Webサイト上にお     | ける各コンテンツ       | は、著作権によって        | て保護されています。         |    |     |